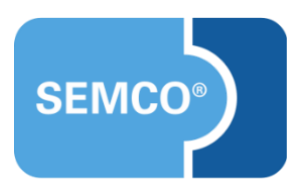

Checklisten

Einrichtungs- und Anwendungsleitfaden

## Inhaltsverzeichnis

| Ausgangspunkt                             | 3  |
|-------------------------------------------|----|
| Checklisten einrichten                    | 4  |
| Aufgaben definieren und anlegen           | .4 |
| Checklisten anlegen und Aufgaben zuordnen | .5 |
| Mit Checklisten arbeiten                  | 7  |
| Checklisten verwenden                     | .7 |
| Kursbezogene Aufgaben abarbeiten          | .7 |
| Überwachung Ihrer Checklisten             | .8 |
| Dokumente1                                | 0  |
| Checkliste                                | 0  |
| Abbildungsverzeichnis1                    | 1  |

# Ausgangspunkt

Ihr **SEMCO**-Auslieferungssystem verfügt standardmäßig über eine Checklisten-Funktionalität. Diese Funktionalität ermöglicht, die Fristen für die Erledigung vordefinierter Aufgaben zu überwachen und die Bearbeitung dieser Aufgaben im Zusammenhang mit der Kursabwicklung zu dokumentieren.

Sie können in Ihrem **SEMCO** beliebig viele Checklisten anlegen, wodurch Sie die Möglichkeit haben, für unterschiedliche Kurse eventuell auch unterschiedliche Checklisten mit verschiedenen Aufgaben zu verwenden. Zudem können Sie die bereits angelegten Checklisten jederzeit neu bearbeiten.

In den folgenden Kapiteln dieses Artikels werden sowohl die Verwaltung von Checklisten als auch ihre Bearbeitung und die Überwachung der für die einzelnen Aufgaben festgelegten Fristen beschrieben.

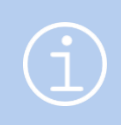

#### Hinweis

Die in diesem Dokument beschriebene Funktionalität steht Ihnen ab der **SEMCO** Version 7.3 standardmäßig in unserem Auslieferungssystem zur Verfügung und kann sofort eingesetzt werden.

## Checklisten einrichten

Bevor Sie mit Checklisten für Ihre Kurse arbeiten können, müssen Sie einmalig:

- **1.** Aufgaben definieren und anlegen;
- 2. Checklisten anlegen und Aufgaben zuordnen.

### Aufgaben definieren und anlegen

Bevor eine neue Checkliste angelegt werden kann, müssen Sie die einzelnen Aufgaben, die für die Abwicklung des jeweiligen Kurses relevant sind, definieren und speichern. Dafür:

- ► Wählen Sie den Menüpunkt Kursverwaltung → Administration → CHECKLISTEN-AUFGABEN VERWALTEN. Es öffnet sich eine Übersichtsliste aller bereits angelegten Aufgaben.
- Um eine neue Aufgabe zu definieren, klicken Sie auf die Schaltfläche Neue Aufgabe. Es öffnet sich ein Formular zum Anlegen einer neuen Aufgabe.
- Füllen Sie dieses Formular aus und speichern Sie es.

| Details                       |                           |
|-------------------------------|---------------------------|
| Bezeichnung *                 | Notfallkoffer vorbereiten |
| Reihenfolge *                 | 20                        |
| Pflicht                       |                           |
| Aufgabe ist aktiv             |                           |
| Einstellungen für die Benachr | ichtigung                 |
| Schwellenwertdatum *          | Vor Kursstart             |
| Schwellenwert in Tagen *      | 2                         |
| Empfänger                     | Alle Benutzer             |

Abbildung 1: Neue Aufgabe definieren

| FELD              | BESCHREIBUNG                                                                                                    |
|-------------------|----------------------------------------------------------------------------------------------------|
| Bezeichnung       | Definieren Sie hier, um welche Aufgabe es sich dabei handelt. Eine eindeutige<br>Bezeichnung im Falle einer Weiterbildung für Sanitäter wäre beispielweise<br><i>Notfallkoffer vorbereiten</i> oder <i>Rettungswagen reservieren</i> . |
| Reihenfolge       | Die eingetragene Zahl definiert die Reihenfolge, in welcher die Aufgabe später in<br>der Kurs-Checkliste angezeigt wird.                                                                                                    |
| Pflicht           | Aktivieren Sie dieses Fenster, wenn die Aufgabe unbedingt erledigt werden muss,<br>bevor eine Kurscheckliste auf <i>erledigt</i> gesetzt werden kann.                                                                                  |
| Aufgabe ist aktiv | Sie können dieses Feld aktivieren oder deaktivieren abhängig davon, ob die<br>Aufgabe noch im aktiven Gebrauch ist oder nicht mehr gebraucht wird.                                                                                     |

QM.002-02.20200911

| FELD                   | BESCHREIBUNG                                                                                                    |
|------------------------|----------------------------------------------------------------------------------------------------|
| Schwellenwertdatum     | Wählen Sie im Drop-Down-Menü aus, wann diese Aufgabe zu erledigen ist. Hier<br>legen Sie fest, ob <b>SEMCO</b> <i>Vor Kursstart, Nach Kursstart, Vor Kursende</i> oder <i>Nach</i><br><i>Kursende</i> Sie an die Erledigung dieser Aufgabe erinnern soll. |
| Schwellenwert in Tagen | Tragen Sie hier die Anzahl der Tage ein, die als Schwellenwert für die Erledigung<br>der Aufgabe gelten.                                                                                                    |

#### AUFGABEN AUFRUFEN UND BEARBEITEN

Um die im System angelegten Aufgaben anzuzeigen bzw. zu bearbeiten, rufen Sie den Menüpunkt KURSVERWALTUNG  $\rightarrow$  Administration  $\rightarrow$  Checklisten-Aufgaben verwalten auf.

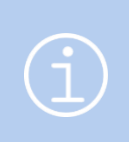

#### Hinweis

Falls die gewünschte Aufgabe in der Liste nicht angezeigt wird, überprüfen Sie die Einstellungen des Filters unter Filter/Suche. Standardmäßig ist die Filterfunktion so eingestellt, dass Inaktive Aufgaben bei der Anzeige nicht berücksichtigt werden.

▶ Um eine der Aufgaben zu bearbeiten, klicken Sie auf 🔯 Aufgabe bearbeiten.

| CHECKLISTEN-AU         | HECKLISTEN-AUFGABEN VERWALTEN                |         |                        |                    |              |               |  |  |
|------------------------|----------------------------------------------|---------|------------------------|--------------------|--------------|---------------|--|--|
| Filter/Suche: Inaktive | Filter/Suche: Inaktive Nicht berücksichtigen |         |                        |                    |              |               |  |  |
| NEUE AUFGABE           |                                              |         |                        | C                  | )atensätze ' | l bis 7 von 7 |  |  |
| Reihenfolge †          | Bezeichnung                                  | Pflicht | Schwellenwert in Tagen | Schwellenwertdatum | Aktiv        |               |  |  |
| 10                     | Material bestellen                           | Ja      | 10                     | Vor Kursstart      | Ja           |               |  |  |
| 20                     | Notfallkoffer vorbereiten                    | Ja      | 2                      | Vor Kursstart      | Ja           |               |  |  |
| 40                     | Namensschilder ausdrucken                    | Nein    | 1                      | Vor Kursstart      | Ja           |               |  |  |
| 45                     | Rettungswagen reservieren                    | Ja      | 5                      | Vor Kursstart      | Ja           |               |  |  |
| 70                     | Teilnahmebescheinigungen ausdrucken          | Nein    | 1                      | Vor Kursende       | Ja           | 🔯 🖪           |  |  |
| 70                     | Zertifikate verschicken                      | Nein    | 3                      | Nach Kursende      | Ja           |               |  |  |
| 80                     | Kurs abrechnen                               | Ja      | 10                     | Nach Kursende      | Ja           |               |  |  |

Abbildung 2: Aufgabenliste aufrufen und verwalten

### Checklisten anlegen und Aufgaben zuordnen

Nachdem Sie alle erforderlichen Aufgaben angelegt hatten, können Sie eine neue Checkliste anlegen. Dieser ordnen Sie die gewünschten Aufgaben zu.

- ▶ Um eine neue Checkliste anzulegen, öffnen Sie den Menüpunkt Kursverwaltung → Administration → Checklisten VERWALTEN und klicken Sie auf die Schaltfläche Neue Checkliste.
- Geben Sie der Checkliste eine eindeutige Bezeichnung.
- Um eine Aufgabe der Checkliste hinzuzufügen, klicken Sie die gewünschte Aufgabe im Feld Verfügbare Aufgaben an und ziehen diese mit gedrückter linker Maustaste ins Feld Gewählte Aufgaben.
- Wiederholen Sie diesen Vorgang, bis die Checkliste vollständig ist.
- Speichern Sie anschließend das ausgefüllte Formular. Die neue Checkliste ist nun angelegt.

| Details              |                                                              |                   |  |  |  |  |
|----------------------|--------------------------------------------------------------|-------------------|--|--|--|--|
| Bezeichnung *        | Rettungssanitäter                                            |                   |  |  |  |  |
| Reihenfolge *        | 10                                                           |                   |  |  |  |  |
| Checkliste ist aktiv |                                                              |                   |  |  |  |  |
| Aufgaben             | Verfügbare Aufgaben                                          | Gewählte Aufgaben |  |  |  |  |
|                      | Aufgabe                                                      | Aufgabe           |  |  |  |  |
|                      | Namensschilder ausdrucken Material bestellen                 |                   |  |  |  |  |
|                      | eilnahmebescheinigungen ausdrucken Notfallkoffer vorbereiten |                   |  |  |  |  |
|                      | Zertifikate verschicken Rettungswagen reservieren            |                   |  |  |  |  |
|                      |                                                              | Kurs abrechnen    |  |  |  |  |

Abbildung 3: Checkliste anlegen und Aufgaben zuordnen

| FELD                 | BESCHREIBUNG                                                                                                    |
|----------------------|----------------------------------------------------------------------------------------------------|
| Bezeichnung          | Tragen Sie hier den Namen Ihrer Checkliste ein. Unter diesem Namen wird sie für<br>die Zukunft gespeichert und ist so leicht zu finden.                                                                                                    |
| Reihenfolge          | Die eingetragene Zahl definiert die Reihenfolge, in welcher die Checkliste im<br>Verzeichnis der Checklisten angezeigt wird.                                                                                                    |
| Checkliste ist aktiv | Standardmäßig ist dieses Feld aktiviert, damit die Checkliste beim Anlegen eines<br>Kurses ausgewählt werden kann.                                                                                                    |
| Aufgaben             | Aus dieser Liste können Sie bestimmte Aufgaben whlen und Ihrer Checkliste<br>hinzufügen. Um eine Aufgabe der Checkliste hinzuzufügen, klicken Sie die<br>gewünschte Aufgabe im Feld <i>Verfügbare Aufgaben</i> an und ziehen diese mit<br>gedrückter linker Maustaste ins Feld <i>Gewählte Aufgaben</i> . |

### CHECKLISTE AUFRUFEN UND BEARBEITEN

► Um die im System angelegten Checklisten anzuzeigen bzw. zu bearbeiten, rufen Sie den Menüpunkt KURSVERWALTUNG → ADMINISTRATION → CHECKLISTEN VERWALTEN auf.

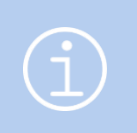

#### Hinweis

Falls die gewünschte Checkliste in der Liste nicht angezeigt wird, überprüfen Sie die Einstellungen des Filters unter *Filter/Suche*. Standardmäßig ist die Filterfunktion so eingestellt, dass *Inaktive* Checklisten bei der Anzeige nicht berücksichtigt werden.

▶ Um eine der Checklisten zu bearbeiten, klicken Sie auf das Symbol 🖾 Checkliste bearbeiten.

| CHECKL | ISTEN V | /ERWA | LTEN |
|--------|---------|-------|------|

| Filter/Suche: Inaktive   Nicht berücksichtigen     IEUE CHECKLISTE   Datensätze 1 bis 2 von 2 |                                |                                                                                                    |             |  |  |  |
|-----------------------------------------------------------------------------------------------|--------------------------------|----------------------------------------------------------------------------------------------------|-------------|--|--|--|
| Reihenfolge †<br>10                                                                           | Bezeichnung<br>Präsenz-Seminar | Aufgaben<br>Kurs abrechnen<br>Material bestellen<br>Namensschilder ausdrucken<br>Teilnahmebescheinigungen ausdrucken | Aktiv<br>Ja |  |  |  |
| 20                                                                                            | Rettungssanitäter              | Kurs abrechnen<br>Material bestellen<br>Notfallkoffer vorbereiten<br>Rettungswagen reservieren                       | Ja          |  |  |  |

Abbildung 4: Checklisten aufrufen und verwalten

## Mit Checklisten arbeiten

In diesem Kapitel wird beschrieben, wie Sie die Checklisten-Funktionalität bei Ihren Kursen anwenden, wie die kursbezogenen Aufgaben abgearbeitet werden und wo Sie an die festgelegten Fristen erinnert werden.

### Checklisten verwenden

Falls **SEMCO** für Ihre Kurse die Überwachung bestimmter Aufgaben durchführen soll, müssen Sie die entsprechende Checkliste im Kursformular dieses Kurses auswählen. Dazu müssen Sie zuerst die Kursübersicht aufrufen.

- ▷ Öffnen Sie den Menüpunkt Kursverwaltung → Kursübersicht. Die Kursübersicht wird geöffnet.
- Wählen Sie den gewünschten Kurs und klicken auf das Symbol *Kursdaten bearbeiten*. Das Kursformular wird geöffnet.
- Im Formularbereich Steuerungsfelder wählen Sie aus dem Drop-Down-Menü die gewünschte Checkliste aus und speichern die Änderungen.

| Steuerungsfelder                                |                                    |   |  |  |  |
|-------------------------------------------------|------------------------------------|---|--|--|--|
| Checkliste                                      | bitte auswählen                    | ~ |  |  |  |
| Teilnehmer über Kursstart<br>benachrichtigen am | bitte auswählen<br>Präsenz-Seminar |   |  |  |  |
| Rentabilitätsrechnung aktivieren                | Rettungssanitäter                  |   |  |  |  |
| aktivioren                                      |                                    |   |  |  |  |

Abbildung 5: Checkliste im Kursformular auswählen

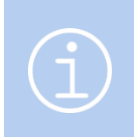

#### Hinweis

Falls die gewünschte Checkliste im Drop-Down-Menü nicht angezeigt wird, ist diese Liste inaktiv, und Sie müssen die Liste zuerst über den Menüpunkt *Checklisten verwalten* aktivieren. (siehe → oben)

### Kursbezogene Aufgaben abarbeiten

Wenn Sie eine Checkliste angelegt und diese dem entsprechenden Kurs zugeordnet haben, können Sie dokumentieren, wann welche Aufgaben erledigt wurden. Dabei schreibt **SEMCO** automatisch die Information fort, welcher User die Aufgabe auf *Erledigt* gesetzt hat. Um kursbezogene Aufgaben zu bearbeiten:

- ► Rufen Sie den Menüpunkt KURSVERWALTUNG → KURSÜBERSICHT auf. Die Übersichtsliste mit Ihren Kursen wird geöffnet.
- Suchen Sie den Kurs, für den Sie eine Checkliste bearbeiten möchten und klicken unter Weitere Funktionen auf das Symbol Checkliste bearbeiten.
  Das Formular zur Dokumentation der erledigten Aufgaben wird geöffnet.

- Wenn eine der Aufgaben erledigt wurde, aktivieren Sie in der entsprechenden Zeile das Kontrollfeld Erledigt und tragen das passende Datum ein
- Falls alle Aufgaben in dieser Checkliste erledigt wurden, markieren Sie das Kontrollfeld Alle Aufgaben sind abgearbeitet. Beachten Sie, dass Sie dieses Kontrollfeld nur dann auf erledigt setzen können, wenn alle mit einem roten Sternchen versehenen obligatorischen Aufgaben erledigt wurden.
- Speichern Sie anschließend die vorgenommenen Änderungen in Ihrer Checkliste.

| Kursdaten                          |                           |   |          |             |           |             |
|------------------------------------|---------------------------|---|----------|-------------|-----------|-------------|
| Geschäftsbereich                   | Standard                  |   |          |             |           |             |
| Kursnummer                         | 10014                     |   |          |             |           |             |
| Kurstitel                          | Sanitätsdienste           |   |          |             |           |             |
| Start                              | 01.12.2022                |   |          |             |           |             |
| Ende                               | 08.12.2022                |   |          |             |           |             |
| Alle Aufgaben sind<br>abgearbeitet |                           |   |          |             |           |             |
|                                    |                           |   |          |             |           |             |
|                                    | Aufgabe                   |   | Erledigt | Erledigt am | Kommentar | Gesetzt von |
|                                    | Material bestellen        | * | ✓        | 22.11.2022  |           |             |
|                                    | Notfallkoffer vorbereiten | * | <b>~</b> | 29.11.2022  |           |             |
|                                    | Rettungswagen reservieren | * | ✓        | 25.11.2022  |           |             |
|                                    | Kurs abrechnen            | * |          |             |           |             |

Abbildung 6: Aufgaben der ausgewählten Checkliste dokumentieren

## Überwachung Ihrer Checklisten

### INBOX-BENACHRICHTIGUNGEN

Ihr **SEMCO** wird mit einem eingerichteten Workflow ausgeliefert. Dieser ist eine wichtige Systemkomponente, die Ihren kompletten Datenbestand ständig überwacht. Bei bestimmten Änderungen, aber auch beim Erreichen bestimmter Fristen werden Sie automatisch über eine ausstehende Aufgabe in Ihrer persönlichen Inbox informiert.

Auch die Überwachung der rechtzeitigen Abarbeitung von Checklisten ist an den Workflow angeschlossen. Beim Definieren und Anlegen von Aufgaben für Ihre Checklisten setzen Sie einen Zeitpunkt fest, bis wann diese Aufgaben bearbeitet werden müssen. Sobald eine dieser Fristen erreicht wird, erhalten Sie in der Inbox eine entsprechende Benachrichtigung. In der Spalte *Verzug* wird angezeigt, seit wann die Bearbeitung dieser Aufgabe überfällig ist.

| AUFGABEN (18) BENACHRIG | CHTIGUNGEN (3)                                                                              |        |            |
|-------------------------|---------------------------------------------------------------------------------------------|--------|------------|
| Тур                     | Betreff                                                                                     | Verzug | Datum ↓    |
| nufgabe                 | Noch zu erledigen: "Notfallkoffer vorbereiten" für den Kurs 10014   Sanitätsdienste []      |        | 29.11.2022 |
| igabe                   | Noch zu erledigen: "Notfallkoffer vorbereiten" für den Kurs 10014   Sanitätsdienste         | 2      | 27.11.2022 |
| igabe                   | Für den Kurs '10014   Sanitätsdienste' muss folgende Aufgabe erledigt werden: Notfallkoffer | 2      | 27.11.2022 |
| 📷 Aufgabe               | vorbereiten                                                                                 | 3      | 26.11.2022 |

Abbildung 7: Inbox-Benachrichtigung "Noch zu erledigen"

- Um die entsprechende Aufgabe zu bearbeiten, können Sie direkt in der Inbox auf die Aufgabe klicken. Das Formular zur Dokumentation der erledigten Aufgaben wird geöffnet.
- Bearbeiten Sie die Aufgabe, indem Sie das Datum eintragen und das Kontrollfeld *Erledigt* markieren.
- Sobald die Aufgabe als erledigt gespeichert wurde, wird die Benachrichtigung in der Inbox ausgeblendet.

### ÜBERSICHTSLISTE ALLER UNERLEDIGTEN CHECKLISTEN

Über den Menüpunkt KURSVERWALTUNG  $\rightarrow$  KURSE  $\rightarrow$  CHECKLISTEN BEARBEITEN werden Ihnen stets alle Checklisten (kursübergreifend) angezeigt, welche noch nicht vollständig abgearbeitet sind.

Um über diese Liste eine Checkliste zu bearbeiten, klicken auf das Symbol Werfahren Sie wie oben beschrieben.

\_\_\_\_

## Dokumente

### Checkliste

| FRAGE                | LÖSUNG                                                                                                    |
|----------------------|----------------------------------------------------------------------------------------------------|
| Wird wann angeboten? | Sobald für einen Kurs eine Checkliste ausgewählt wurde, steht das Dokument die<br>ganze Zeit zum Download zur Verfügung. Dabei wird das Dokument sukzessive<br>aktualisiert jedes Mal, wenn eine Aufgabe der Checkliste abgearbeitet wurde. |
| Wo abrufbar?         | Über die Kursübersichtsliste im Dokumentendownload des betreffenden Kurses                                                                                                    |

| Checkliste                       |                                    |                             |                           |          | SEMCO     |  |
|----------------------------------|------------------------------------|-----------------------------|---------------------------|----------|-----------|--|
| Kurs: 10014   Sanitätsdienste    |                                    |                             |                           |          |           |  |
| Termine: 01.12.2022 - 08.12.2022 |                                    |                             | Software Engineering GmbH |          |           |  |
| Veranstaltungsort:               | NH Hotel, Bergheimerstraße 40, 693 | 115 Heidelberg, Deutschland |                           |          |           |  |
|                                  | Aufgabe                            | Gesetzt von                 | Erledigt am               | Erledigt | Kommentar |  |
| Material bestellen               |                                    | Maria Steinfeld             | 21.11.2022                |          |           |  |
| Notfallkoffer vorbereiten        |                                    |                             |                           |          |           |  |
| Rettungswagen reservieren        |                                    |                             |                           |          |           |  |
| Kurs abrechnen                   |                                    |                             |                           |          |           |  |
|                                  |                                    |                             |                           |          |           |  |
|                                  |                                    |                             |                           |          |           |  |
|                                  |                                    |                             |                           |          |           |  |

Abbildung 8: Dokument "Checkliste"

## Abbildungsverzeichnis

| Abbildung 1: Neue Aufgabe definieren                            | 4  |
|-----------------------------------------------------------------|----|
| Abbildung 2: Aufgabenliste aufrufen und verwalten               | 5  |
| Abbildung 3: Checkliste anlegen und Aufgaben zuordnen           | 6  |
| Abbildung 4: Checklisten aufrufen und verwalten                 | 6  |
| Abbildung 5: Checkliste im Kursformular auswählen               | 7  |
| Abbildung 6: Aufgaben der ausgewählten Checkliste dokumentieren | 8  |
| Abbildung 7: Inbox-Benachrichtigung "Noch zu erledigen"         | 8  |
| Abbildung 8: Dokument "Checkliste"                              | 10 |

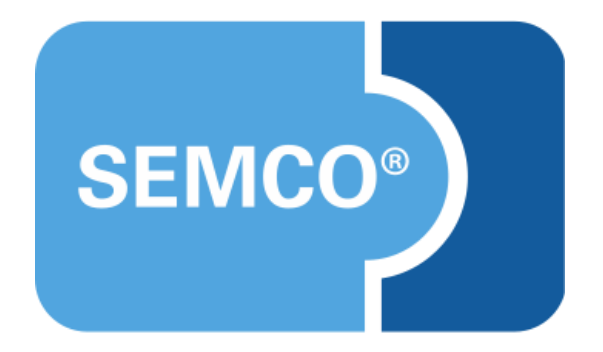

### SEMCO Software Engineering GmbH Hauptsitz

Ellimahdstr. 40 89420 Höchstädt Tel.: +49 9074 799 2903-0 Fax: +49 9074 799 2903-9 E-Mail: info@semcosoft.com www.semcosoft.com